Dirección de Servicios de Información Administrativa Sistema de Inscripción de asignaturas "en línea"

#### Proyecto: ULA - SIRE

Manual del Usuario

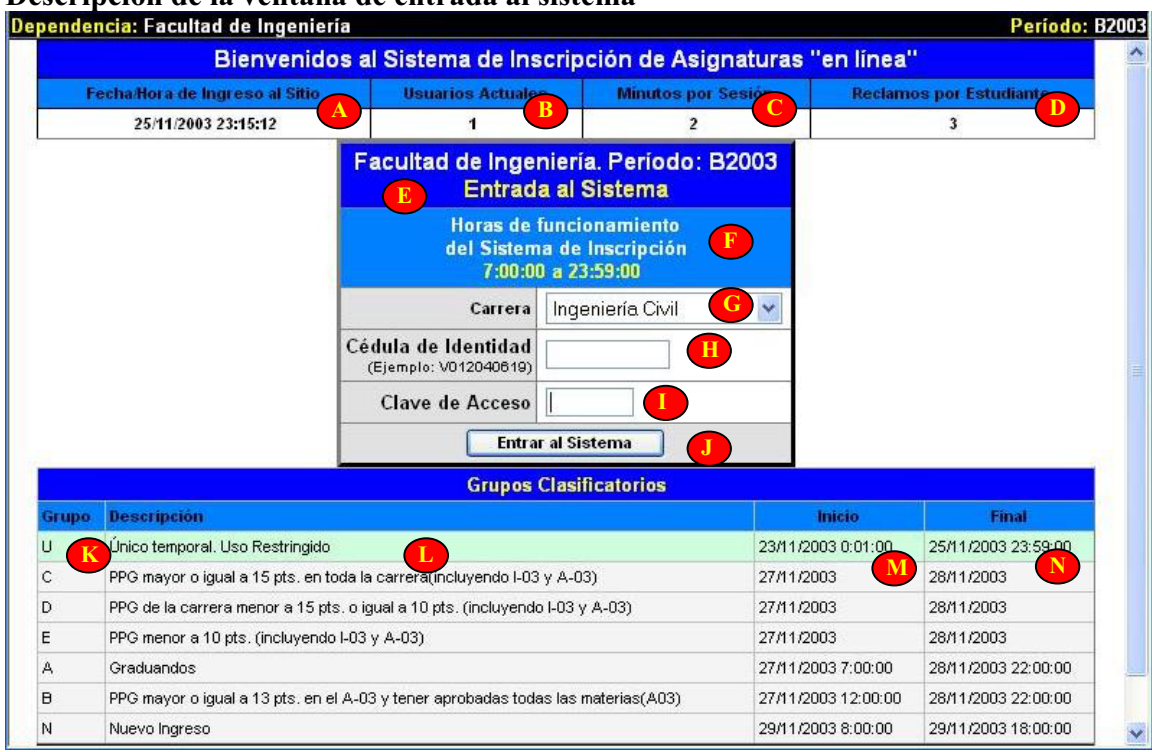

#### Descripción de la ventana de entrada al sistema

# Áreas en la ventana:

# Información sobre el sistema (A, B, C, D, E y F)

A: muestra la fecha y hora oficial cuando se ingresa al sistema (esta hora la define el servidor de base de datos, no la computadora que está utilizando el estudiante – con esta fecha y hora se controla la entrada a los integrantes de cada uno de los grupos de clasificación)

B: muestra el número de usuarios conectados al sistema

C: muestra el tiempo máximo que puede permanecer una sesión abierta sin realizar ningún proceso

D: muestra la cantidad máxima de reclamos que pueden realizar los estudiantes

**E**: Nombre de la Facultad o Núcleo usuaria del sistema y período lectivo para el cual se ejecuta el proceso de inscripción de asignaturas.

F: Horas en las cuales estará en funcionamiento el sistema durante el día.

# Parámetros de entrada (G, H, I y J)

G: campo para seleccionar la carrera que cursa el estudiante (al hacer clic en el lado derecho del campo, se activa el listado de las carreras que se dictan en la Facultad o Núcleo, para su selección)

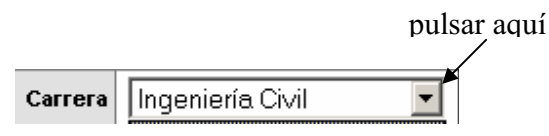

Universidad de Los Andes Dirección de Servicios de Información Administrativa Sistema de Inscripción de asignaturas "en línea" Proyecto: ULA - SIRE

Manual del Usuario

Listado de las carreras que se dictan en la Facultad o Núcleo:

| Carrera           | Ingeniería Civil 📃     | I |
|-------------------|------------------------|---|
| hehitaah ah e     | Ingeniería Civil       | 1 |
| nolo: V012040619) | Ingeniería Eléctrica   | I |
|                   | Ingeniería Geológica 🚽 | ł |
| ive de Acceso     | Ingeniería Mecánica    | I |
|                   | Ingeniería Química     | 1 |
| Entra             | Ingeniería de Sistemas |   |

**H**: campo para ingresar el número de cédula de identidad del estudiante (la cédula de identidad debe ingresarse en el formato establecido -10 caracteres, iniciando con la letra V o E de acuerdo a la nacionalidad del estudiante - ejemplo: V012532652 o V009154663, completando con ceros a la izquierda del número)

| Cédula de Identidad   |  |
|-----------------------|--|
| (Ejemplo: V012040619) |  |

I: campo para ingresar la clave de acceso al sistema, del estudiante que desea procesar su inscripción (esta clave esta impresa en el ticket de pago de la matrícula del período para el cual se inscribe – al entrar cada carácter que conforma la clave, aparece por pantalla un punto por cada uno de ellos)

## Clave de Acceso

**J**: botón para activar el proceso de entrada al sistema (luego de ingresar los datos requeridos – carrera que cursa, número de cédula de identidad y clave de acceso, se debe hacer clic en este botón para que se active el proceso de entrada al sistema)

Entrar al Sistema

## Información sobre los grupos de clasificación (K, L, M y N)

K: columna donde se muestra el código asignado al grupo de clasificación

L: columna donde se muestra la descripción del grupo de clasificación

**M**: área donde se muestra la fecha y hora de inicio, donde el sistema permite el acceso a los integrantes del grupo especificado

N: área donde se muestra la fecha y hora final, donde el sistema desactiva el acceso a los integrantes del grupo especificado.

## Proceso para entrar al sistema de inscripción de asignaturas en línea

Las Facultades o Núcleos de la Universidad de Los Andes usuarias del sistema de inscripción en línea, publican una página Web que permite el acceso al sistema, mediante un botón de acceso (comúnmente la página donde se publica el botón de acceso es de la Oficina de Registros Estudiantiles de la Facultad o Núcleo).

Al hacer clic sobre el botón de acceso al sistema, se activa la ventana de entrada al sistema.

| UNIVER<br>DE LOS A           | SIDAD Sis<br>ANDES Su<br>UELA Ve | stema Integrado de F<br>Ibsistema de Inscripc<br>Irsión 2.0 | legistros Estudiantil<br>ión de Asignaturas     | es ULA-SIRI<br>"en línea". |             |                     |            |
|------------------------------|----------------------------------|-------------------------------------------------------------|-------------------------------------------------|----------------------------|-------------|---------------------|------------|
| <mark>pendencia:</mark> Facu | ltad de Ingeniería               |                                                             |                                                 |                            |             | Período:            | <b>B</b> 2 |
|                              | Bienvenidos                      | al Sistema de Ins                                           | cripción de Asig                                | naturas "                  | en línea'   |                     |            |
| Fecha/Hora d                 | e Ingreso al Sitio               | Usuarios Actuales                                           | s Minutos por                                   | Sesión                     | Reclamo     | os por Estudiante   |            |
| 25/11/20                     | 003 23:41:12                     | 1                                                           | 2                                               |                            |             | 3                   |            |
|                              |                                  | Facultad de Inger<br>Entrada                                | niería. Período: E<br>a al Sistema              | 32003                      |             |                     |            |
|                              |                                  | Horas de l<br>del Sistem<br>7:00:00                         | uncionamiento<br>a de Inscripción<br>a 23:55:00 |                            |             |                     |            |
|                              |                                  | Carrera                                                     | Ingeniería Civil                                | ~                          |             |                     |            |
|                              | C                                | Cédula de Identidad<br>(Ejemplo: V012040619)                |                                                 |                            |             |                     |            |
|                              |                                  | Clave de Acceso                                             |                                                 |                            |             |                     |            |
|                              |                                  | Entra                                                       | al Sistema                                      |                            |             |                     |            |
|                              |                                  | Grupos                                                      | Clasificatorios                                 |                            |             |                     | Ĩ.         |
| Grupo Descripció             | n                                |                                                             |                                                 | 1                          | nicio       | Final               |            |
| U Único tempo                | oral. Uso Restringido            |                                                             |                                                 | 23/11/200                  | 03 0:01:00  | 26/11/2003 23:59:00 |            |
| C PPG mayor                  | o igual a 15 pts. en toda        | a la carrera(incluyendo I-03                                | y A-03)                                         | 27/11/200                  | )3          | 28/11/2003          |            |
| D PPG de la c                | arrera menor a 15 pts. o         | o igual a 10 pts. (incluyendo                               | I-03 y A-03)                                    | 27/11/200                  | )3          | 28/11/2003          |            |
| E PPG menor                  | a 10 pts. (incluyendo I-0        | 03 y A-03)                                                  |                                                 | 27/11/200                  | )3          | 28/11/2003          |            |
| A Graduando:                 | S                                |                                                             |                                                 | 27/11/200                  | 3 7:00:00   | 28/11/2003 22:00:00 |            |
| B PPG mayor                  | o igual a 13 pts. en el A        | -03 y tener aprobadas toda                                  | s las materias(A03)                             | 27/11/200                  | 03 12:00:00 | 28/11/2003 22:00:00 |            |
| hi hiyoyo looro              | 20                               |                                                             |                                                 | 29/11/200                  | 3 8:00:00   | 29/11/2003 18:00:00 |            |

Ventana de entrada al sistema

Ubicados en la ventana de entrada al sistema:

- 1. Seleccionar la carrera que cursa el estudiante
- 2. Escribir el número de cédula del estudiante (respetando el formato de entrada)
- 3. Escribir la clave de acceso al sistema
- 4. Pulsar el botón *Entrar al Sistema*

Luego de cumplir el paso 4., y siendo validos los datos suministrados, se activa el menú principal del sistema.

## Observación:

Durante el lapso de inscripción, para cumplir el paso 4 del proceso, se pulsa el botón *Entrar al Sistema*; pero si estamos fuera del lapso de inscripción (horario donde esta activo el sistema durante el día) o ha finalizado el lapso de inscripción para el grupo de clasificación

al cual pertenece, el botón aparece con la leyenda *Entrar al Sistema (solo consultar)*, en este caso el estudiante solo podrá consultar la información (no se permite la inscripción, ni el registro de reclamos).

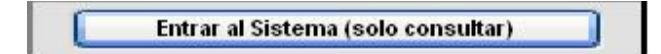

## Menú principal del sistema

|            | VERSIDAI<br>OS ANDE | ) Sistem<br>S Subsist<br>∧ Versiór | a Integrad<br>ema de ap<br>1 1.0 | o de Reg<br>ooyo al p | istros Estud<br>roceso de i | iantiles<br>nscripción | de Asignatu | as.        |                     |
|------------|---------------------|------------------------------------|----------------------------------|-----------------------|-----------------------------|------------------------|-------------|------------|---------------------|
| pendencia: | Facultad de         | Ingeniería                         |                                  |                       |                             |                        |             |            | Período: E          |
| ciones: D  | atos Básicos        | Plan de Estudio                    | Notas                            | Inscript              | ciones Ho                   | ario Recla             | amos Salir  | F          | echa: 20/11/2003 19 |
| *          |                     |                                    | Datos B                          | ásicos                | del Estud                   | iante                  |             |            | 2                   |
|            |                     |                                    |                                  | Datos B               | lásicos                     |                        |             |            |                     |
| Cédula     | Nombre              |                                    | 2                                | Carren                | a                           | Pensum                 | Condición   | Grupo      | Arancel             |
| V01151235  | i6 López F          | <sup>v</sup> érez José Enri        | que                              | Ingeni                | iería Civil                 | 1                      | AC          | U          | Cancelado           |
|            |                     |                                    | Estado en                        | el Proce              | eso de Inscr                | ipción                 |             |            |                     |
| As         | ignaturas           | Unic                               | lades Crédit                     | to                    | Ce                          | disiones               |             | Но         | ras                 |
| Inscritas  | Máxim               | no Inscrita                        | s Ma                             | áximo                 | Actuales                    | Máxi                   | imo In      | scritas    | Máximo              |
| 0          | 5                   | 11                                 |                                  | 22                    | 0                           | 2                      |             | 0          | 11                  |
|            |                     |                                    |                                  | Datos Est             | adísticos                   |                        |             |            |                     |
|            | Prom                | edios                              |                                  |                       | Asignaturas                 |                        |             | Unidades ( | rédito              |
| Global     | Aprobato            | rio Pond                           | erado                            | Cursad                | as                          | Aprobadas              | Cursada     | is         | Aprobadas           |
| 11.96      | 11.96               | 11                                 | .00                              | 27                    |                             | 27                     | 118         |            | 118                 |

## Opciones del menú principal

| Opciones: | Datos Básicos | Plan de Estudio | Notas | Inscripciones | Horario | Reclamos | Salir |
|-----------|---------------|-----------------|-------|---------------|---------|----------|-------|
|           |               |                 |       |               |         |          |       |

El menú principal esta conformado por 7 opciones:

• <u>Datos básicos</u>: esta opción permite visualizar los datos básicos del estudiante (datos básicos, estado en el proceso de inscripción y datos estadísticos)

|            |             |              | Da        | atos Básicos   |            |           |           |           |
|------------|-------------|--------------|-----------|----------------|------------|-----------|-----------|-----------|
| lédula 🛛   | Nombre      |              |           | Carrera        | Pensu      | n Condici | on Grupo  | Arancel   |
| V011512356 | López Pérez | José Enrique |           | Ingeniería Civ | 1 1        | AC        | U         | Cancelado |
|            |             | Esta         | ado en el | Proceso de     | nscripción |           |           |           |
| Asigi      | naturas     | Unidades     | Crédito   |                | Colisiones |           | He        | oras      |
| Inscritas  | Máximo      | Inscritas    | Máxim     | no Actu        | iales      | Vláximo   | Inscritas | Máximo    |
| 0          | 5           | 11           | 22        |                | )          | 2         | 0         | 11        |
|            |             |              | Date      | os Estadístic  | s          |           |           |           |
|            | Promedios   |              |           | Asign          | aturas     |           | Unidades  | Drédito   |
| Global     | Aprobatorio | Ponderado    |           | Cursadas       | Aprobada   | s Cu      | rsadas    | Aprobadas |
| 11.96      | 11.96       | 11.00        |           | 27             | 27         |           | 118       | 118       |

• <u>Plan de Estudio</u>: esta opción permite consultar el listado de las asignaturas que conforman el plan de estudio que cursa el estudiante.

|                |             |            |          | Plan de Estudi    | 0              |                  |            |            |
|----------------|-------------|------------|----------|-------------------|----------------|------------------|------------|------------|
|                |             |            |          | Datos Básicos     |                |                  |            |            |
| Cédula         | Nombre      |            |          | Carrera           | Pensum         | Condición        | Grupo      | Arancel    |
| V011512356     | López Pér   | ez José Er | rique    | Ingeniería Civi   | 1 1            | AC               | U          | Cancelad   |
|                |             |            |          | Datos Estadístico |                |                  |            |            |
|                | Promec      | lios       |          | Asign             | aturas         |                  | Unidades C | rédito     |
| Global         | Aprobatorio | P          | onderado | Cursadas          | Aprobadas      | Cursada          | 95         | Aprobadas  |
| 11,96          | 11,96       | -          | 11,00    | 27                | 27             | 118              |            | 118        |
|                | 8           |            |          | Ingeniería Civil  |                | - <del>1</del> 8 |            |            |
| Período        |             | Pensum     | Código   | Asignatura        |                |                  | U          | nid. Créd. |
| Primer Semestr | e           | 1          | 1000     | QUIMICA 11        |                |                  | 5          | i i        |
|                |             | 1          | 1004     | CALCULO 10        |                |                  | 6          | í.         |
|                |             | 1          | 1006     | SISTEMAS DE REPI  | RESENTACION 10 |                  | 4          |            |
| Segundo Seme   | stre        | 1          | 1011     | FISICA 11         |                |                  | 5          |            |
|                |             | 1          | 1012     | CALCULO 20        |                |                  | 6          | 1          |
|                |             | 1          | 1013     | SISTEMAS DE REPI  | RESENTACION 20 |                  | 4          |            |
| Tercer Semesti | re          | 1          | 1017     | FISICA 21         |                |                  | 5          | ;          |

• <u>Notas</u>: esta opción permite consultar el listado de las calificaciones logradas por el estudiante hasta la fecha.

|          |         |            | Calif               | icaciones Esti   | udiante   |             |            |           |
|----------|---------|------------|---------------------|------------------|-----------|-------------|------------|-----------|
|          |         |            |                     | Datos Básicos    |           |             |            |           |
| Cédula   | Nombr   | e          |                     | Carrera          | Pensum    | Condición   | Grupo      | Arancel   |
| V0115123 | 56 Lópe | z Pérez Jo | osé Enrique         | Ingeniería Civi  | il 1 –    | AC          | U          | Cancelado |
|          |         |            |                     | Datos Estadístic | os        |             |            | 80.<br>   |
|          | 1       | Promedios  |                     | Asigr            | haturas   | Ur          | idades Cri | édito     |
| Global   | Apro    | batorio    | Ponderado           | Cursadas         | Aprobadas | Cursadas    |            | Aprobadas |
| 11,96    | -11     | 1,96       | 11,00               | 27               | 27        | 118         | 20         | 118       |
|          |         |            | А                   | signaturas Cursa | Idas      |             |            |           |
| Periodo  | Código  | Asignatu   | Ira                 |                  | Sección   | Calificació | n 0.C.     | Mensaje   |
| 1996-3   | 1001    | TECNICAS   | S DE ESTUDIO 10     |                  | 00        | 1           | 2 3        | Final     |
| 1997-1   | 1004    | CALCULC    | 010                 |                  | 00        | 1           | 0 6        | Final     |
| 1998-1   | 1002    | SOCIOLO    | GIA 10              |                  | 00        | 1           | 7 3        | Eximido   |
|          | 1024    | ESTADIST   | ICA 10              |                  | 00        | 1           | 1 5        | Final     |
| 1998-3   | 1006    | SISTEMAS   | S DE REPRESENTACION | N 10             | 00        | 1           | 2 4        | Final     |
|          | 1011    | FISICA 11  |                     |                  | 00        | 1           | 0 5        | Final     |
| 1999-2   | 1012    | CALCULC    | 20                  |                  | 00        |             | 0 6        | Final     |

• <u>Inscripciones</u>: esta opción permite acceder a la pantalla que permite inscribir las asignaturas que desea cursar el estudiante en el período lectivo que se inicia.

Dirección de Servicios de Información Administrativa Sistema de Inscripción de asignaturas "en línea"

#### Proyecto: ULA - SIRE

Manual del Usuario

|                                            |                                              |                                                                                                    | Selección                                                                                                    | de Materia                                                                                                    | as                                                                                                    |                                                                                                    |                                                                                                    |                                                                                                    |                                                                                                    |  |  |  |  |  |                                                                                                    |
|--------------------------------------------|----------------------------------------------|----------------------------------------------------------------------------------------------------|----------------------------------------------------------------------------------------------------|----------------------------------------------------------------------------------------------------|----------------------------------------------------------------------------------------------------|----------------------------------------------------------------------------------------------------|----------------------------------------------------------------------------------------------------|----------------------------------------------------------------------------------------------------|----------------------------------------------------------------------------------------------------|--|--|--|--|--|----------------------------------------------------------------------------------------------------|
|                                            |                                              |                                                                                                    | Datos                                                                                                    | Básicos                                                                                                    |                                                                                                    |                                                                                                    |                                                                                                    |                                                                                                    |                                                                                                    |  |  |  |  |  |                                                                                                    |
| Hombre                                     |                                              |                                                                                                    | Carre                                                                                                    | ra                                                                                                    | Pensum                                                                                                    | Condición                                                                                                    | Grupo                                                                                                    | Arane                                                                                                    | ei:                                                                                                    |  |  |  |  |  |                                                                                                    |
| López P                                    | érez José                                    | Enrique                                                                                                    | Inger                                                                                                    | Ingeniería Civil 1                                                                                                    |                                                                                                    | AC                                                                                                    | U                                                                                                    | Cane                                                                                                    | elado                                                                                                    |  |  |  |  |  |                                                                                                    |
|                                            |                                              | Esta                                                                                                    | ado en el Proc                                                                                                    | ceso de Insc                                                                                                    | ripción                                                                                                    |                                                                                                    |                                                                                                    |                                                                                                    |                                                                                                    |  |  |  |  |  |                                                                                                    |
| atur as                                    |                                              | Unidades                                                                                                    | Crédito                                                                                                    | c                                                                                                    | olisiones                                                                                                    |                                                                                                    | Ho                                                                                                    | ras                                                                                                    |                                                                                                    |  |  |  |  |  |                                                                                                    |
| Máxim                                      | o in                                         | Inscritas Ma                                                                                                    |                                                                                                    | Actuales                                                                                                    | s Máx                                                                                                    | imo In                                                                                                    | Inscritas                                                                                                    |                                                                                                    | áximo                                                                                                    |  |  |  |  |  |                                                                                                    |
| 5                                          |                                              | 11                                                                                                    |                                                                                                    | 0                                                                                                    | 2                                                                                                    |                                                                                                    | 0                                                                                                    |                                                                                                    | 11                                                                                                    |  |  |  |  |  |                                                                                                    |
|                                            | Uni                                          | dades C                                                                                                    | rédito Sele                                                                                                    | ccionadas                                                                                                    | s: 11 de 2                                                                                                    | 2 (11)                                                                                                    |                                                                                                    |                                                                                                    |                                                                                                    |  |  |  |  |  |                                                                                                    |
|                                            | Código                                       | Asignat                                                                                                    | ura                                                                                                    |                                                                                                    |                                                                                                    | Unid. Cré                                                                                                    | d. Se                                                                                                    | cción                                                                                                    | Estado                                                                                                    |  |  |  |  |  |                                                                                                    |
|                                            | 1050                                         | PROGRA                                                                                                    | MACION DIGITAL                                                                                                    | <u>10</u>                                                                                                    |                                                                                                    |                                                                                                    | 4                                                                                                    | 02                                                                                                    |                                                                                                    |  |  |  |  |  |                                                                                                    |
| Cuarto Semestre 1051 <u>ESTADISTICA 10</u> |                                              |                                                                                                    | TICA 10                                                                                                    |                                                                                                    | 4                                                                                                    |                                                                                                    | 00                                                                                                    | 1                                                                                                    |                                                                                                    |  |  |  |  |  |                                                                                                    |
|                                            | 2005                                         | MECANIC                                                                                                    | A DE LOS FLUIDOS I                                                                                                    |                                                                                                    |                                                                                                    | 4                                                                                                    |                                                                                                    | 00                                                                                                    | 1                                                                                                    |  |  |  |  |  |                                                                                                    |
|                                            | 2033                                         | LAB DE N                                                                                                    | MATERIALES Y EN                                                                                                    | SAYOS                                                                                                    |                                                                                                    | 0                                                                                                    |                                                                                                    | 02                                                                                                    |                                                                                                    |  |  |  |  |  |                                                                                                    |
|                                            | 2012                                         | CONCRET                                                                                                    | TO ARMADO                                                                                                    |                                                                                                    |                                                                                                    |                                                                                                    | 5                                                                                                    | 00                                                                                                    | 1                                                                                                    |  |  |  |  |  |                                                                                                    |
|                                            | Nombre<br>López Po<br>atur as<br>Máximo<br>5 | Hombre       López Pérez José       aturas     1       Máximo     1       Máximo     1       5     1       1051     1       2005     2033       2012     2012 | Hombre       López Pérez José Enrique       Esté       Aluras     Unidades       Máximo     Inscritas       Unidades       Máximo     Inscritas       Of dig       Asignation de la colspan="2">PROGRA       1051     RECANIC       2005     MECANIC       2033     LAB DE M | Selección       Iombre     Carre       López Pérez José Enrique     Ingez       López Pérez José Enrique     Ingez       Idmbre     Carre       López Pérez José Enrique     Ingez       Idmbre     Cédito       Idmbre     Idmbre       Idmbre     Idmbre       Idmbre     Idmbre     Idmbre       Idmbre     Idmbre     Idmbre       Idmbre     Idmbre     Idmbre       Idmbre     Idmbre     Idmbre       Idmbre     Idmbre     Idmbre       Idmbre     Idmbre     Idmbre       Idmbre     Idmbre       Idmbre     Idmbre     Idmbre       Idmbre     Idmbre     Idmbre       Idmbre | Selección de Materia   Iombre Carrera   López Pérez José Enrique Ingeniería Civil   López Pérez José Enrique Ingeniería Civil   Testado en el Proceso de Inso<br>aturas Máximo Actuales   Aturas Máximo Actuales   Testado en el Proceso de Inso<br>aturas Máximo Actuales   Aturas Máximo Actuales   Testado en el Proceso de Inso<br>aturas Máximo Actuales   Testado en el Proceso de Inso<br>aturas Máximo Actuales   Testado en el Proceso de Inso<br>Máximo Actuales   Testado en el Proceso de Inso<br>Máximo   Actuales   Testado en el Proceso de Inso<br>Máximo   Aturas   Máximo   Aturas   Aturas   Astignatura   Testado Encols Fluidos I   105   Aturas   Aturas   Aturas   Aturas   Aturas | Selección de Materias     Iombre   Pensum     Iombre   Pensum     Iombre   Pensum     Iombre   Pensum     Iombre   Pensum     Iombre   Pensum     Iombre   Pensum     Iofpez Pérez José Enrique   Ingeniería Civil   1     Iofpez Pérez José Enrique   Ingeniería Civil   1     Iofpez Pérez José Enrique   Máximo   Actuales   Máximo     Inscritas   Máximo   Actuales   Máximo     Inficient Seleccionadas: 11 de 20     Iofpe Perogramacion Digital 10   I     Iofpe Perogramacion Digital 10   I     IOfpe Perogramacion Digital 10   I     IOfpe Perogramacion Digital 10   I     IOfpe Perogramacion Digital 10   I     IOfpe Perogramacion Digital 10   I | Selección de Materias     Iombre   Condición     López Pérez José Enrique   Ingeniería Civil   1   Condición     López Pérez José Enrique   Ingeniería Civil   1   AC     Idombre   Condición     López Pérez José Enrique   Ingeniería Civil   1   AC     Idom al materia Civil   Idom al materia Civil   AC     Idom al materia Civil   Idom al materia Civil   Idom al materia Civil   AC     Idom al materia Civil   Idom al materia Civil   AC     Idom al materia Civil   AC     Idom al materia Civil   AC     Idom al materia Civil   AC     Idom al materia Civil   Actuales   Máximo   Idom al materia Civil     Idom al materia Civil   Actuales   Máximo   Ad     Idom al materia Civil   Idom al materia Civil   Idom al mat | Selección de Materias     Iombre   Carrera   Pensum   Condición   Grupo     López Pérez José Enrique   Ingeniería Civil   1   Condición   Grupo     López Pérez José Enrique   Ingeniería Civil   1   Condición   Grupo     López Pérez José Enrique   Ingeniería Civil   AC   U     Atras   Máximo   Inscritas   Máximo   Inscritas   Máximo   Inscritas   Máximo   Inscritas   Máximo   Inscritas   Máximo   Inscritas   Máximo   Inscritas   Máximo   Inscritas   Máximo   Inscritas   Máximo   Inscritas   Máximo   Inscritas   Máximo   Inscritas   Máximo   Inscritas   Inscritas   Inscritas   Inscritas   Inscritas   Inscritas <th colspan="6" i<="" td=""><td>Selección de Materias     Jatos Básicos     Iombre   Condición   Grupo   Aram     López Pérez José Enrique   Ingeniería Civil   1   Ac   U   Condición   Grupo   Aram     López Pérez José Enrique   Ingeniería Civil   1   Ac   U   Condición   Grupo   Aram     Atuas   Máximo   Inscritas   Máximo   Actuales   Máximo   Inscritas   Máximo   Actuales   Máximo   Inscritas   Máximo     Actuales   Máximo   Inscritas   Máximo   Inscritas   Máximo     José Asignatura   Quinid. Crédi Secura Del Colspan="4"&gt;Unid. Créd.   Secura Del Colspan="4"&gt;Inscritas   Máximo   Inscritas   Máximo   Inscritas   Máximo   Inscritas   Máximo   Inscritas</td></th> | <td>Selección de Materias     Jatos Básicos     Iombre   Condición   Grupo   Aram     López Pérez José Enrique   Ingeniería Civil   1   Ac   U   Condición   Grupo   Aram     López Pérez José Enrique   Ingeniería Civil   1   Ac   U   Condición   Grupo   Aram     Atuas   Máximo   Inscritas   Máximo   Actuales   Máximo   Inscritas   Máximo   Actuales   Máximo   Inscritas   Máximo     Actuales   Máximo   Inscritas   Máximo   Inscritas   Máximo     José Asignatura   Quinid. Crédi Secura Del Colspan="4"&gt;Unid. Créd.   Secura Del Colspan="4"&gt;Inscritas   Máximo   Inscritas   Máximo   Inscritas   Máximo   Inscritas   Máximo   Inscritas</td> |  |  |  |  |  | Selección de Materias     Jatos Básicos     Iombre   Condición   Grupo   Aram     López Pérez José Enrique   Ingeniería Civil   1   Ac   U   Condición   Grupo   Aram     López Pérez José Enrique   Ingeniería Civil   1   Ac   U   Condición   Grupo   Aram     Atuas   Máximo   Inscritas   Máximo   Actuales   Máximo   Inscritas   Máximo   Actuales   Máximo   Inscritas   Máximo     Actuales   Máximo   Inscritas   Máximo   Inscritas   Máximo     José Asignatura   Quinid. Crédi Secura Del Colspan="4">Unid. Créd.   Secura Del Colspan="4">Inscritas   Máximo   Inscritas   Máximo   Inscritas   Máximo   Inscritas   Máximo   Inscritas |

• <u>Horario</u>: esta opción permite visualizar por pantalla e imprimir el horario resultante de las asignaturas inscritas por el estudiante.

|           |                                   | Horar                                         | io Actua  | l Estudian                         | te     |                                       |       |            |         |
|-----------|-----------------------------------|-----------------------------------------------|-----------|------------------------------------|--------|---------------------------------------|-------|------------|---------|
|           |                                   |                                               | Datos Bá  | ásicos                             |        |                                       |       |            |         |
| Cédula    | Nombre                            | Nombre                                        |           |                                    | Pensum | Condición                             | Grupo | oo Arancel |         |
| V0115123  | 2356 López Pérez José Enrique     |                                               | Ingenie   | ría Civil                          | 1      | AC                                    | U     | Can        | celado  |
|           |                                   |                                               | Hora      | rio                                |        |                                       |       |            |         |
| Hora      | Lunes                             | Martes                                        | Miércoles | Juev                               | es     | Viernes                               | 1     | Sábado     | Domingo |
| 7am-8am   |                                   |                                               |           |                                    |        |                                       |       |            |         |
| 8am-9am   |                                   |                                               |           |                                    |        |                                       |       |            |         |
| 9am-10am  |                                   |                                               |           |                                    |        |                                       |       |            |         |
| 10am-11am |                                   |                                               |           |                                    |        |                                       |       |            |         |
| 11am-12m  |                                   |                                               |           | -                                  |        |                                       |       |            |         |
| 12m-1pm   |                                   |                                               |           |                                    |        |                                       |       |            |         |
| 1pm-2pm   |                                   |                                               |           |                                    |        |                                       |       |            |         |
| 2pm-3pm   |                                   | LAB DE MATERIALES Y<br>ENSAYOS<br>Sección: 02 |           |                                    |        |                                       |       |            |         |
| 3pm-4pm   |                                   | LAB DE MATERIALES Y<br>ENSAYOS<br>Sección: 02 |           | ANTROPOLO<br>Sección: 03           | GIA 10 |                                       |       |            |         |
| 4pm-5pm   | ANTROPOLOGIA<br>10<br>Sección: 03 | ESTRUCTURAS DE ACERO<br>Sección: 01           |           | ESTRUCTURA<br>ACERO<br>Sección: 01 | AS DE  | ESTRUCTURAS D<br>ACERO<br>Sección: 01 | E     |            |         |

• <u>Reclamos</u>: esta opción permite consultar los reclamos registrados y agregar reclamos sobre las asignaturas que no aparecen en el listado de las posibles.

Dirección de Servicios de Información Administrativa Sistema de Inscripción de asignaturas "en línea"

#### Proyecto: ULA – SIRE

Manual del Usuario

|    |           | P                                        | rocesa     | amiento de              | Recla       | mos                 |                         |        |             |
|----|-----------|------------------------------------------|------------|-------------------------|-------------|---------------------|-------------------------|--------|-------------|
|    |           |                                          |            | Datos Básico            | os          |                     |                         |        |             |
| Cé | dula      | Nombre                                   |            | Carrera                 |             | Pensum              | Condición               | Grupo  | Arancel     |
| ۷  | 01151235  | 6 López Pérez José Enrique               |            | Ingeniería C            | ivil        | 1                   | AC                      | U      | Cancelado   |
|    |           |                                          | L          | istado de Recla         | mos         | 10.<br>             |                         |        | **          |
| N° | Código    | Asignatura                               | Sección    | Condición               | Cau         | isa f               | stado                   |        | Acción      |
| 2  | 1050      | PROGRAMACION DIGITAL 10                  | 02         | Solo en esta<br>sección | No I<br>cup | hay <b>i</b><br>o i | Procesado -<br>Aprobado |        | Procesado - |
| Ob | servación | : Un Cuento                              |            |                         |             |                     |                         |        | Aprobado    |
| 3  | 1007      | PROCESOS BASICOS DEL PENSAMIEN           | 01         | Solo en esta<br>sección | No l<br>cup | hay<br>o            | in Proceso              |        | En Proceso  |
| Ob | servación | :                                        | 90)<br>200 |                         |             |                     |                         |        |             |
| 6  | 1003      | ANTROPOLOGIA 10                          | 01         | Solo en esta<br>sección | No l<br>cup | hay <b>i</b><br>o i | Procesado -<br>Aprobado |        | Procesado - |
| Ob | servación | Esta es una prueba de la inclusión de la | os reclamo | s por el sistema (      | le inscrip  | ición en líne       | a ULA-SIRE              |        | Aprobado    |
|    |           | 1                                        | Vúmero     | de reclamos             | actual      | es: 3               |                         |        |             |
|    |           | Ver Lista de Asignaturas A               | biertas    | Selec                   | cion de N   | laterias            | Imprimir Re             | clamos | 1           |

• Salir: esta opción permite salir del sistema

## Proceso para inscribir las asignaturas a cursar

Ubicados en el menú principal,

- 1. Seleccionar la opción Inscripciones
- 2. Seleccionar la asignaturas que desea inscribir (haciendo clic sobre el nombre de la asignatura); ejemplo: se selecciona la asignatura Estadística 10

|         | Date                        | os Asignatura |           |         |           |
|---------|-----------------------------|---------------|-----------|---------|-----------|
| Código  | Nombre                      |               |           |         | U. C.     |
| 1051    | ESTADISTICA 10              |               |           |         | 4         |
|         |                             | Secciones     |           |         |           |
| Sección | Profesor                    | Cupo Máx.     | Inscritos | Horario | Accion    |
| 01      | VILCHEZ, JOSE               | 15            | 0         | Horario | Inscribir |
| 02      | BORRERO MOLINA, ARMANDO R.  | 15            | 0         | Horario | Inscribir |
| 03      | GLAD de TINEO, DOMINIQUE J. | 15            | 0         | Horario | Inscribir |

- 3. Hacer clic en el botón **inscribir** de la sección donde desea cursar; ejemplo: seleccionamos la sección 01.
- 4. Pulsar el botón Aceptar para inscribir la asignatura en la sección seleccionada

Dirección de Servicios de Información Administrativa Sistema de Inscripción de asignaturas "en línea"

| Microso | ft Internet Explorer                | X      |
|---------|-------------------------------------|--------|
| ?       | Esta seguro de Inscribir en esta se | cción. |
|         | Aceptar Cancelar                    |        |

5. Pulsar el botón Selección de Materias para visualizar nuevamente el listado de inscritas y permitidas

| Info  | La Inscripción de la asignatura se<br>efectuo de manera satisfactoria. |
|-------|------------------------------------------------------------------------|
| 1 I - | Código Asignatura: 1051<br>Seccion: 01                                 |

Observación: Repetir los pasos del 1 al 5, tantas veces como asignaturas desee inscribir.

Descripción de la ventana que muestra las asignaturas inscritas y permitidas en el proceso de inscripción (Opción: Selección de Materias)

| Período               | Código       | Asignatura                                     | Unid. Créd.           | Sección | Estado |
|-----------------------|--------------|------------------------------------------------|-----------------------|---------|--------|
| Tercer Semestre       | 1050         | PROGRAMACION DIGITAL 10                        | 4                     | 02      | 0      |
| Cuarto Semestre       | 1051         | ESTADISTICA 10                                 | 4                     | 01      | 1      |
| Quinto Semestre       | 2005         | MECANICA DE LOS FLUIDOS I                      | 4                     | 00      | 1.0    |
| Sexto Semestre        | 2033         | LAB DE MATERIALES Y ENSAYOS                    | 0                     | 02      |        |
| Séptimo Semestre      | 2012         | CONCRETO ARMADO                                | 5                     | 00      | N      |
|                       | 2013         | <u>VIAS II</u>                                 | 4                     | 00      | N      |
|                       | 2016         | MECANICA DE SUELOS                             | 5                     | 00      | N      |
|                       | 2036         | LAB DE MECANICA DE SUELOS                      | 0                     | 00      | 1      |
| Octavo Semestre       | 2026         | ESTRUCTURAS DE ACERO                           | 4                     | 01      | 1      |
| Asignaturas Electivas | 1003         | ANTROPOLOGIA 10                                | 3                     | 03      | 1      |
|                       | 1007         | PROCESOS BASICOS DEL PENSAMIEN                 | 3                     | 00      | , I    |
|                       | 1008         | LENGUAJE Y COMUNICACION I                      | 3                     | 00      | H      |
|                       | 1009         | INGLES-LECTURA I                               | 3                     | 00      | H      |
|                       |              | Estados                                        |                       |         |        |
|                       | I Inscrita N | Disponible L Retirada por el Alumno U Unidades | Crédito Insuficientes |         |        |

Esta sección de la pantalla Selección de Materias esta conformada por 6 columnas, en las cuales se muestra la información referida a las asignaturas que puede inscribir el estudiante (luego de validar las prelaciones existentes).

Proyecto: ULA - SIRE

Manual del Usuario

En la primera línea se muestra la cantidad de unidades crédito inscritas del total de las permitidas.

### Unidades Crédito Seleccionadas: 15 de 22 (7)

Las columnas del listado contienen la siguiente información:

## 1ra columna (Período)

En esta columna se muestra el período lectivo en el cual se debe cursar la asignatura, de acuerdo al plan de estudio de la carrera.

Las asignaturas aparecen ordenadas de menor a mayor período lectivo.

## 2da columna (Código)

En esta columna se muestra el código de la asignatura.

## 3ra columna (Asignatura)

En esta columna se muestra el nombre de la asignatura y se permite, al hacer clic sobre el nombre, el acceso a las secciones que se ofertan.

## 4ta columna (Unid. Créd.)

En esta columna se muestra el número de unidades crédito asignados a la asignatura.

### 5ta columna (Sección)

En esta columna se muestra la sección en la cual fue inscrita la asignatura (en los casos donde se no haya inscrito aparece 00).

## 6ta columna (Estado)

En esta columna se muestra el estado en cual se encuentra la asignatura para el estudiante.

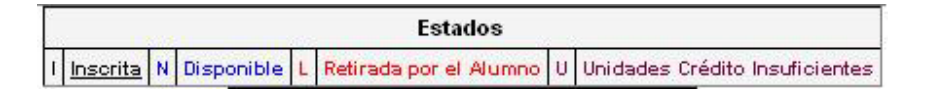

Los estados están codificados y cada símbolo representa lo siguiente:

I: asignatura inscrita por el estudiante

N: asignatura disponible para el estudiante

L: asignatura retirada por el estudiante

U: Unidades crédito Insuficientes (éste estado se activa cuando el número de unidades crédito de la asignatura es mayor al número de unidades crédito disponibles para el estudiante)

# Descripción de la ventana que muestra las secciones que se ofertan de una asignatura (Opción: Selección de Materias – luego de seleccionar la asignatura a inscribir)

|                     | Dat                         | os Asignatura     |           |         |           |
|---------------------|-----------------------------|-------------------|-----------|---------|-----------|
| Código              | Nombre                      |                   |           |         | U. C.     |
| 1051 ESTADISTICA 10 |                             |                   |           |         | 4         |
|                     |                             | Secciones         |           |         |           |
| Sección             | Profesor                    | Cupo Máx.         | Inscritos | Horario | Accion    |
| 01                  | VILCHEZ, JOSE               | 15                | 0         | Horario | Inscribir |
| 02                  | BORRERO MOLINA, ARMANDO R.  | 15                | 0         | Horario | Inscribir |
| 03                  | GLAD de TINEO, DOMINIQUE J. | 15                | 0         | Horario | Inscribir |
|                     | Selec                       | ccion de Materias |           |         |           |

Esta ventana muestra la lista de las secciones ofertadas de la asignatura seleccionada por el estudiante para inscribir. El listado esta compuesto por 6 columnas, las cuales contienen la siguiente información:

## 1ra columna (Sección)

Muestran las secciones que se ofertan.

## 2da columna (Profesor)

Muestra el nombre del profesor asignado para dictar la sección.

## **3ra columna (Cupo Máx.)**

Muestra la cantidad de cupos ofertados por sección.

## 4ta columna (Inscritos)

Muestra la cantidad de estudiantes inscritos hasta el momento en cada sección.

## **5ta columna (Horario)**

La conforman los botones **horario**, los cuales permiten visualizar el horario de cada sección (en otra ventana).

Dirección de Servicios de Información Administrativa Sistema de Inscripción de asignaturas "en línea"

|           | Datos Asig     | natura    |
|-----------|----------------|-----------|
| Código    | Nombre         | U.C       |
| 1051      | ESTADISTICA 10 |           |
|           | Horario Sec    | ción: 01  |
| Día       | Hora           | Aula      |
| Lunes     | 8am-9am        | 02_01_SN1 |
|           | 9am-10am       | 02_01_SN1 |
| Miércoles | 8am-9am        | 02_01_SN1 |
|           | 9am-10am       | 02_01_SN1 |
| Viernes   | 8am-9am        | 02_01_SN1 |
|           | 9am-10am       | 02_01_SN1 |

## 6ta columna (Acción)

La conforman los botones que especifican el tipo de acción que se puede ejecutar con esta sección, de acuerdo a la condición que existente.

Por ejemplo:

- 1. si existen cupos disponibles, y la sección no esta inscrita por el estudiante, la acción que se puede ejecutar es **Inscribir**.
- 2. si la sección ha sido inscrita por el estudiante, la acción que se puede ejecutar es **Retirar**.
- 3. si el estudiante tiene una sección inscrita, el resto de las secciones muestra en esta columna las siglas \* -n/d- \* (no disponible)

| Dato                        | s Asignatura                                                                                                    |                                                                                                    |                                                                                                    |                                                                                                    |
|-----------------------------|----------------------------------------------------------------------------------------------------|----------------------------------------------------------------------------------------------------|----------------------------------------------------------------------------------------------------|----------------------------------------------------------------------------------------------------|
| Nombre                      |                                                                                                    |                                                                                                    |                                                                                                    | U. C.                                                                                                    |
| ESTADISTICA 10              |                                                                                                    |                                                                                                    |                                                                                                    | 4                                                                                                    |
| S                           | ecciones                                                                                                    |                                                                                                    |                                                                                                    |                                                                                                    |
| Profesor                    | Cupo Máx.                                                                                                    | Inscritos                                                                                                    | Horario                                                                                                    | Accion                                                                                                    |
| VILCHEZ, JOSE               | 15                                                                                                    | 1                                                                                                    | Horario                                                                                                    | Retirar                                                                                                    |
| BORRERO MOLINA, ARMANDO R.  | 15                                                                                                    | 0                                                                                                    | Horario                                                                                                    | *- n/d -*                                                                                                    |
| GLAD de TINEO, DOMINIQUE J. | 15                                                                                                    | 0                                                                                                    | Horario                                                                                                    | *- n/d -*                                                                                                    |
|                             | Date:   Nombre   ESTADISTICA 10   S   Profesor   VILCHEZ, JOSE   BORRERO MOLINA, ARMANDO R.   GLAD de TINEO, DOMINIQUE J. | Dates Asignatura     Nombre     ESTADISTICA 10     Secciones     Profesor   Cupo Máx.     VILCHEZ, JOSE   15     BORRERO MOLINA, ARMANDO R.   15     GLAD de TINEO. DOMINIQUE J   15 | Dates Asignatura     Hombre     Impression Cupo Máx     Secciones     VILCHEZ, JOSE   11     VILCHEZ, JOSE   15     BORRERO MOLINA, ARMANDO R.   15   0     GLAD de TINEO, DOMINIQUE J.   15   0 | Datos Asignatura     Nombre     ESTADISTICA 10     Secciones     VIECHEZ, JOSE     VIECHEZ, JOSE   Horario     VIECHEZ, JOSE   Horario     BORRERO MOLINA, ARMANDO R.   15   0   Horario     GLAD de TINEO, DOMINQUE J.   115   0   Horario |

- 4. si no existen cupos disponibles, y la sección no esta inscrita por el estudiante, la acción que se puede ejecutar es **Formular reclamo**.
- 5. si la asignatura es de inscripción restringida, la acción que se puede ejecutar es **Formular reclamo**.

#### Proyecto: ULA - SIRE

Manual del Usuario

#### Proyecto: ULA - SIRE

Dirección de Servicios de Información Administrativa Sistema de Inscripción de asignaturas "en línea"

Manual del Usuario

| Código                        | Nombre        |           |           |         |            | U. C.   |
|-------------------------------|---------------|-----------|-----------|---------|------------|---------|
| 1051 ESTADISTICA 10           |               |           |           |         |            | 4       |
|                               |               | Seccion   | es        |         |            |         |
| Sección                       | Profesor      | Cupo Máx. | Inscritos | Horario | Accie      | n       |
| 01                            | VILCHEZ, JOSE | 15        | 0         | Horario | Inscrit    | oir     |
| 02 BORRERO MOLINA, ARMANDO R. |               | 15        | 0         | Horario | Inscrit    | oir     |
| 3 GLAD de TINEO, DOMINIQUE J. |               | 0         | 0         | Horario | Formular P | leclamo |

## Formular un reclamo

Un estudiante tiene la posibilidad de solicitar una asignatura por reclamo, si presenta una de las siguientes condiciones:

- A. No existe cupo en la asignatura deseada, es de inscripción restringida, presenta un número de colisiones de horario mayor al permitido.
- B. La asignatura que desea cursar no aparece en el listado de las posibles (aun cumpliendo con el régimen de prelaciones), requiere cursar una asignatura en paralelo.

## Procedimiento para solicitar una asignatura por reclamo:

## Caso A

De presentarse una de las situaciones numeradas en el punto A, en el listado de las secciones de la asignatura que se desea inscribir, debe aparecer en la columna Acción el botón Formular Reclamo.

Al hacer clic en este botón Formular Reclamo, se activa la ventana que se muestra a continuación, a partir de la cual se debe proceder de la siguiente manera:

| Microso | ft Internet Explorer          | ×           |
|---------|-------------------------------|-------------|
| ?       | Esta seguro de formular en es | te reclamo. |
|         | Aceptar Cancelar              |             |

- 1. Pulsar el botón Aceptar para introducir los datos del reclamo
- 2. Seleccionar la condición de solicitud del reclamo (solo en esta sección o en cualquier sección)
- 3. Seleccionar la causa que origina el reclamo

#### Universidad de Los Andes Dirección de Servicios de Información Ad

#### Proyecto: ULA - SIRE

Dirección de Servicios de Información Administrativa Sistema de Inscripción de asignaturas "en línea"

|          |                | Datos Asignatura       |       |
|----------|----------------|------------------------|-------|
| Código   | Nombr          | ej                     | U. C. |
| 1051     | ESTADISTICA 10 |                        | 4     |
|          |                | Datos del Reclamo      |       |
| Código A | signatura:     | 1051                   |       |
|          | Sección:       | 03                     |       |
|          | Condición:     | Solo en esta sección 💌 |       |
|          | Causa:         | No hay cupo            |       |
| Ob       | servación:     |                        | < 3   |
|          |                | Guardar Reclamo        |       |

- 4. Escribir las observaciones que considere que justifican el reclamo.
- 5. Pulsar el botón Guardar Reclamo

Al cumplir el paso 5, y de ser registrado el reclamo, aparece el siguiente mensaje (La información que indica que el Reclamo Número es 9, indica que se han registrado 9 reclamos en total en el proceso de inscripciones).

| A    | gregar Reclamos                                         |
|------|---------------------------------------------------------|
| Info | El reclamo ha sido agregado de<br>manera satisfactoria. |
|      | Reclamo Número: 9<br>Asignatura:1051<br>Sección: 03     |

# Caso B

De presentarse una de las situaciones numeradas en el punto B, debe activarse la opción de reclamos del menú principal, la cual presenta la lista de los reclamos registrados por el estudiante.

En caso que el estudiante no haya registrado ningún reclamo, la ventana se presenta de la siguiente manera:

Universidad de Los Andes Dirección de Servicios de Información Administrativa Sistema de Inscripción de asignaturas "en línea"

| Info En                                                   | este momento no tiene<br>mulado ningún reclamo.                                                                                                    |                   |
|-----------------------------------------------------------|----------------------------------------------------------------------------------------------------|-------------------|
| Pa<br>asi<br>eno<br>Ma<br>Ve<br>Ab<br>El l<br>apa<br>inte | ra realizar reclamos sobre<br>ignaturas que no se<br>cuentran en su Selección de<br>iterias, utilice el botón<br>i <b>r Lista de Asignaturas</b><br><b>iertas.</b><br>botón para formular reclamos<br>arecerá en sección llenas al<br>entar inscribir dicha asignatura. |                   |
| Ver Lista de Asignaturas Abiertas                         | Seleccion de Materias                                                                                                    | Imprimir Reclamos |

Proyecto: ULA – SIRE

Manual del Usuario

Para procesar el reclamo se procede de la siguiente manera:

- 1. Pulsar el botón Ver Lista de Asignaturas Abiertas
- 2. Seleccionar la asignatura que se desea solicitar por reclamo
- 3. Pulsar el botón reclamo de la asignatura seleccionada

Aplicar los pasos del 1 al 5 del procedimiento para finalizar el registro del reclamo.